## **Voluntary Termination**

If a KY Medicaid Provider no longer wishes to participate in the KY Medicaid program, a Voluntary Termination is required. Authorized Delegates can create a Voluntary Termination but would have to send it to a Provider to be submitted to DMS; only a Provider can submit a Voluntary Termination to DMS.

**1.** Log into Partner Portal. Once on the Dashboard, click the Maintenance Tab.

| ntucky.gov Partner Portal SIT                                                                                                    |                                                                                                    |                                                                                                    |                                                                                             | ۷                                         | Welcome: Deborah Henders |         |                   |
|----------------------------------------------------------------------------------------------------|----------------------------------------------------------------------------------------------------|----------------------------------------------------------------------------------------------------|---------------------------------------------------------------------------------------------|-------------------------------------------|--------------------------|---------|-------------------|
| Dashboard Application                                                                                                    | Maintenance                                                                                                    | Correspondence                                                                                                    |                                                                                             | Search                                    |                          |         |                   |
| Maintenance                                                                                                    |                                                                                                    |                                                                                                    |                                                                                             |                                           | 0                        | Θ       | * - Required      |
| Requests for Maintenance<br>submitted, withdraw a pe<br>Choose Voluntary Termin<br>Revalidation is only requ<br>Select Reapplication (RA<br>Select Reinstatement (R | ce must be processe<br>ending request by go<br>nation to end particip<br>ired every five years<br>NP) to reapply for a N<br>IN) to reinstate a Me | d by DMS before a new reque-<br>ing to the dashboard<br>ation with Kentucky Medicaid<br>. Select "Revalidation" to upda<br>fedicaid ID that has been End<br>dicaid ID that was Terminated | st can be submitted.<br>Ite provider file with I<br>Dated over a year<br>by Kentucky Medica | In the event additio<br>Kentucky Medicaid | nal main                 | tenance | items needs to be |
| *Medicaid ID                                                                                                    | Search                                                                                                    | Clear                                                                                                    |                                                                                             |                                           |                          |         |                   |
| Exit                                                                                                    |                                                                                                    |                                                                                                    |                                                                                             |                                           |                          |         |                   |
|                                                                                                    |                                                                                                    |                                                                                                    |                                                                                             |                                           |                          |         |                   |

2. Enter the Medicaid ID and click Search.

| entucky.gov Par                                                                                                    | Welcome: Deborah H                                                                                                    | Welcome: Deborah Henderso                                                                                                    |         |  |  |
|----------------------------------------------------------------------------------------------------|----------------------------------------------------------------------------------------------------|----------------------------------------------------------------------------------------------------|---------|--|--|
| Dashboard Application                                                                                                    | Maintenance Correspondence                                                                                                    | Search                                                                                                    |         |  |  |
| Maintenance                                                                                                    |                                                                                                    | 0 0 *= Regu                                                                                                    | red     |  |  |
| Requests for Maintenance<br>submitted, withdraw a pe<br>Choose Voluntary Termin<br>Revalidation is only requ<br>Select Reapplication (RJ<br>Select Reinstatement (R<br>"Medicaid ID<br>710071688) | ce must be processed by DMS before a new re<br>ending request by going to the dashboard<br>adion to end participation with Kentucky Medic<br>ired every five years. Select "Revaildation" to u<br>IP) to reapply for a Medicaid ID that has been I<br>IN) to reinstate a Medicaid ID that was Termina<br>Search Clear | quest can be submitted. In the event additional maintenance items need<br>aid<br>update provider file with Kentucky Medicaid<br>End Dated over a year<br>ited by Kentucky Medicaid | s to be |  |  |

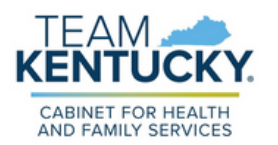

3. Review the prepopulated information and select Voluntary Termination under the "I want to perform" section. Enter the Effective Date. Click Continue. If an error message is displayed, call the Technical Support Center at 877-838-5085 and select Option 1, then Option 1 again to speak with a customer service representative and be linked to the Medicaid ID.

| entucky.gov Part                                                                                                    | ner Portal SIT                                                                                                    |                                                                                                    |                                                   | Weicome: Deborah Henderso  |
|----------------------------------------------------------------------------------------------------|----------------------------------------------------------------------------------------------------|----------------------------------------------------------------------------------------------------|---------------------------------------------------|----------------------------|
| Dashboard Application                                                                                                    | Maintenance Correspondence                                                                                                    |                                                                                                    | Search                                            |                            |
| Maintenance                                                                                                    |                                                                                                    |                                                                                                    | 0                                                 | • • Required               |
| Requests for Maintenance<br>submitted, withdraw a pen     Choose Voluntary Termina     Revalidation is only requin     Select Reapplication (RAP     Select Reinstatement (RIN     *Medicaid ID     7x007x78x0 | must be processed by DMS befor<br>ding request by going to the dasht<br>fon to end participation with Kentu<br>d every five years. Select "Revail<br>) to reapy for a Medicaid ID that<br>() to reinstate a Medicaid ID that w | e a new request can be submitte<br>oard<br>cky Medicaid<br>(ation" to update provider file with<br>has been End Dated over a year<br>as Terminated by Kentucky Medic | d. In the event additional main Kentucky Medicaid | ntenance items needs to be |
| Provider Name                                                                                                    | NPI                                                                                                    |                                                                                                    | Taxonomy                                          |                            |
| Beaton, William                                                                                                    | 197250738                                                                                                    | 1                                                                                                    | 213E00000X - Podiat                               | ist                        |
| Primary Physical Address                                                                                                    |                                                                                                    |                                                                                                    | Revalidation Date                                 |                            |
| 6707 38th Ave North, Frankfort, I                                                                                                    | Gentucky, 40801                                                                                                    |                                                                                                    | 03/09/2026                                        |                            |
| Medicaid ID Effective Date                                                                                                    | Medicaid ID End Date                                                                                                    | Status                                                                                                    | Status F                                          | leason                     |
| 02/01/2021                                                                                                    | 02/05/2021                                                                                                    | Terminated                                                                                                    | Term b                                            | y Medicaid                 |
| • I Want to Perform:                                                                                                    |                                                                                                    |                                                                                                    | *Requested Effective                              | Date                       |
|                                                                                                    |                                                                                                    |                                                                                                    | 07/24/2023                                        | 10                         |
| Maintenance                                                                                                    |                                                                                                    |                                                                                                    |                                                   |                            |
| Revalidation     Voluntary Termination                                                                                                    |                                                                                                    |                                                                                                    |                                                   |                            |
| O Reinstatement                                                                                                    |                                                                                                    |                                                                                                    |                                                   |                            |
| Reapplication                                                                                                    |                                                                                                    |                                                                                                    |                                                   |                            |
| Intent to bill                                                                                                    |                                                                                                    |                                                                                                    |                                                   |                            |
|                                                                                                    |                                                                                                    |                                                                                                    |                                                   |                            |
|                                                                                                    |                                                                                                    |                                                                                                    |                                                   |                            |
| Ext                                                                                                    |                                                                                                    |                                                                                                    |                                                   | Continue                   |
|                                                                                                    |                                                                                                    |                                                                                                    |                                                   |                            |

4. Click Yes to start the Voluntary Termination.

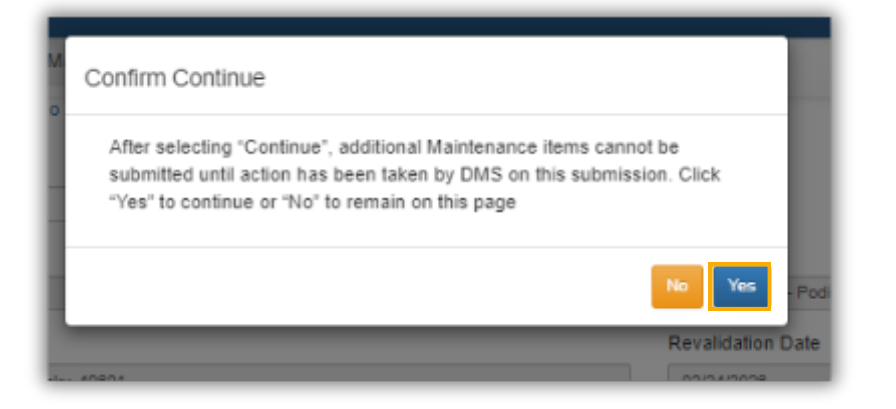

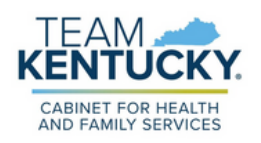

**5.** Review the prepopulated information and select Reason Code. Enter name in the Electronic Signature box and click Esign & Submit .

| <ul> <li>Reapplication will be required</li> <li>Provider clicks on E-sign &amp; Su</li> </ul> | to resume Medicaid participation<br>bmit; Credentialing Agent clicks on | "Send  | to Provider"                       |                                   |
|------------------------------------------------------------------------------------------------|-------------------------------------------------------------------------|--------|------------------------------------|-----------------------------------|
| Click "Exit" to return to Dashbo<br>KY Medicaid ID to be Terminated                            | Medicaid ID Effective Date<br>07/01/2022                                | tion   | Medicaid ID End Date<br>08/31/2025 |                                   |
| Select Reason Code                                                                             | *Termination Effective Date                                             |        |                                    |                                   |
| Select One  Comments                                                                           | 10/23/2023                                                              |        |                                    |                                   |
|                                                                                                |                                                                         |        |                                    |                                   |
|                                                                                                |                                                                         |        |                                    |                                   |
| pplication Invite Provider Deta                                                                | ils                                                                     |        |                                    |                                   |
| lote to Credentialer/Agent                                                                     | lease alert the Provider/Applicant t                                    | o expe | ct an email notification (sent to  | (@gmail.com) regarding next step: |

## Provider screen

| Dashboard Application Ma                                                                                                    | intenance Correspondence                                                                                                    | ce Correspondence Search                                    |                              |   | I Application Header |              | 4 |
|----------------------------------------------------------------------------------------------------|----------------------------------------------------------------------------------------------------|-------------------------------------------------------------|------------------------------|---|----------------------|--------------|---|
| oluntary Termination                                                                                                    |                                                                                                    |                                                             |                              | 0 | 0                    | * - Required |   |
| Use this screen to voluntarily e<br>Effective Date is pre-populate<br>Reapplication will be required 1<br>Provider clicks on E-sign & Su<br>Click "Exit" to return to Dashbo<br>"KY Medicaid ID to be Terminated | end a KY Medicaid ID<br>I from Maintenance Menu<br>to resume Medicaid participation<br>bmit, Credentialing Agent Cicks on "S<br>and without submitting the termination<br>Medicaid ID Effective Date | end to Provider"<br>1<br>Medicaid ID End Date               | 2                            |   |                      |              |   |
| 7100717750                                                                                                    | 02/01/2021                                                                                                    | 04/01/2027                                                  |                              |   |                      |              |   |
| *Select Reason Code                                                                                                    | Termination Effective Date                                                                                                    |                                                             |                              |   |                      |              |   |
| Select One                                                                                                    | 07/25/2023                                                                                                    |                                                             |                              |   |                      |              |   |
| Select One<br>Retired<br>Voluntary Termination                                                                                                    |                                                                                                    |                                                             |                              |   |                      |              |   |
| By entering the name below, I ar<br>and 42 USC 1320a.7b, and it is n<br>information I have provided is tr                                                                                                    | m indicating I have reviewed the K's<br>ny intent to electronically sign the is<br>ue, complete, and accurate.                                                                                       | ' Medicaid Rules, Regulatio<br>application and represent ti | ns, Policy<br>hat all of the |   |                      |              |   |
| *Electronic Signature                                                                                                    | * Title                                                                                                    | Sign Date                                                   |                              |   |                      |              |   |
|                                                                                                    | Podiatrist                                                                                                    | ✓ 7/25/2023 10.55:35 A                                      | М                            |   |                      |              |   |
|                                                                                                    |                                                                                                    |                                                             |                              |   |                      |              |   |
|                                                                                                    |                                                                                                    |                                                             |                              |   |                      |              |   |

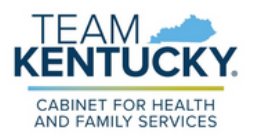

For further assistance with navigation, invitations, or account creation please contact the Partner Portal Technical Support Center at 877-838-5085. Select option 1 and option 1, again, to speak with a customer service representative.